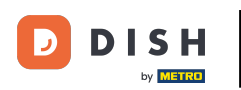

Vitajte na hlavnom paneli DISH Weblisting . V tomto návode vám ukážeme, ako si zmeniť heslo.

| DISH WEBLISTING                               |                                                      |                                                         | Cafe Porto 🛛 🖉 🕐                                                                                                    |
|-----------------------------------------------|------------------------------------------------------|---------------------------------------------------------|----------------------------------------------------------------------------------------------------|
|                                               | DD DASHBOARD PROFILE                                 | REVIEWS POSTS                                           |                                                                                                    |
| Profile Completeness<br>100%<br>UDDTE PROFILE | Overall rating on Google<br>3.8                      | Rating on other networks<br>Google<br>3.8/5<br>reviews  | <section-header><section-header><section-header><section-header><section-header><section-header><section-header></section-header></section-header></section-header></section-header></section-header></section-header></section-header> |
|                                               | Contacts Terms of use D<br>© Hospitality Digital 202 | ata privacy Cookie settings<br>20 - All rights reserved |                                                                                                    |

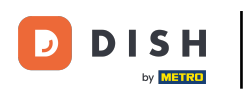

## • Najprv kliknite na ikonu svojho profilu .

| DISH WEBLISTING                     |                                                      |                                                         | Cafe Porto<br>Am Schlagbaum 1                                                                                                    |
|-------------------------------------|------------------------------------------------------|---------------------------------------------------------|----------------------------------------------------------------------------------------------------|
|                                     | DD Initian DashBoard Profile                         | REVIEWS POSTS                                           |                                                                                                    |
| Profile Completeness100%UDDETERDELL | Overall rating on Google<br>3.8                      | Rating on other networks<br>Google<br>3.8/5<br>reviews  | <section-header><section-header><section-header><section-header><section-header><section-header><image/><image/></section-header></section-header></section-header></section-header></section-header></section-header> |
|                                     | Contacts Terms of use D<br>© Hospitality Digital 20: | ata privacy Cookie settings<br>20 - All rights reserved |                                                                                                    |

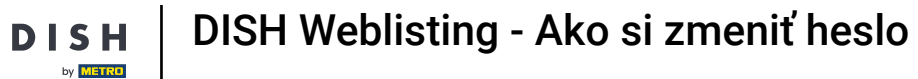

## • Vyskočí okno. Potom kliknite na Nastavenia účtu .

| <b>D I S H</b> WEBLISTING                               |                                                      |                                                         | Cafe Porto<br>Am Schlagbaum 1                                                                                                    |
|---------------------------------------------------------|------------------------------------------------------|---------------------------------------------------------|----------------------------------------------------------------------------------------------------|
|                                                         | DD Info<br>DASHBOARD PROFILE                         | REVIEWS POSTS                                           | DISH WEBLISTING<br>Basic<br>Manages your business and                                                                                                    |
| Profile Completeness         100%         UDATE PROFILE | Overall rating on Google<br>B.B.                     | Rating on other networks<br>Google<br>3.8/5<br>.reviews | Image: Construction Cooper Amplitude   Cooper Search   Provide to DISH Web Listing Premium and enable managing to rotursiness and reviews on additional 25+ directories. Provide To To To To To To To To To To To To To |
|                                                         | Contacts Terms of use D<br>© Hospitality Digital 20: | ata privacy Cookie settings<br>20 - All rights reserved |                                                                                                    |

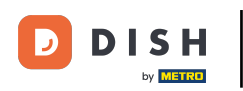

I

• Teraz ste v nastaveniach svojho účtu. Odtiaľ prejdite na položku Zmeniť heslo .

| DISH WEBLISTING                        |                                                                                 |                         |                    |                     |                   |                             |               | Cafe Porto<br>Am Schlagbaum 1 | <u>@</u> | ? |
|----------------------------------------|---------------------------------------------------------------------------------|-------------------------|--------------------|---------------------|-------------------|-----------------------------|---------------|-------------------------------|----------|---|
|                                        |                                                                                 | DOD<br>DASHBOARD        | PROFILE            | REVIEWS             | POSTS             |                             |               |                               |          |   |
| Last Na<br>Steele<br>Busines<br>suppor | User Profile<br>Jame<br>ushley<br>e<br>esse-mail address<br>ort@nearseatech.com |                         |                    |                     |                   |                             |               |                               |          |   |
| To cha                                 | Change Password<br>nange the password of your DISH acc                          | ount, please click the  | following Link. Yo | u will be redirecte | d to the DISH acc | ount settings.              |               |                               |          |   |
| <b>B</b> E<br>You h:<br>Ex             | Export personal Data<br>have the right to receive your person                   | al data in a structured | , commonly used    | and machine-read    | able format in or | der to transmit it to anoth | er controller |                               |          |   |
| <b></b>                                | Delete Account                                                                  |                         |                    |                     |                   |                             |               |                               |          |   |

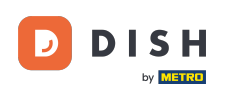

Potom budete presmerovaní na nastavenia účtu vášho profilu DISH. Opäť kliknite na Zmeniť heslo.

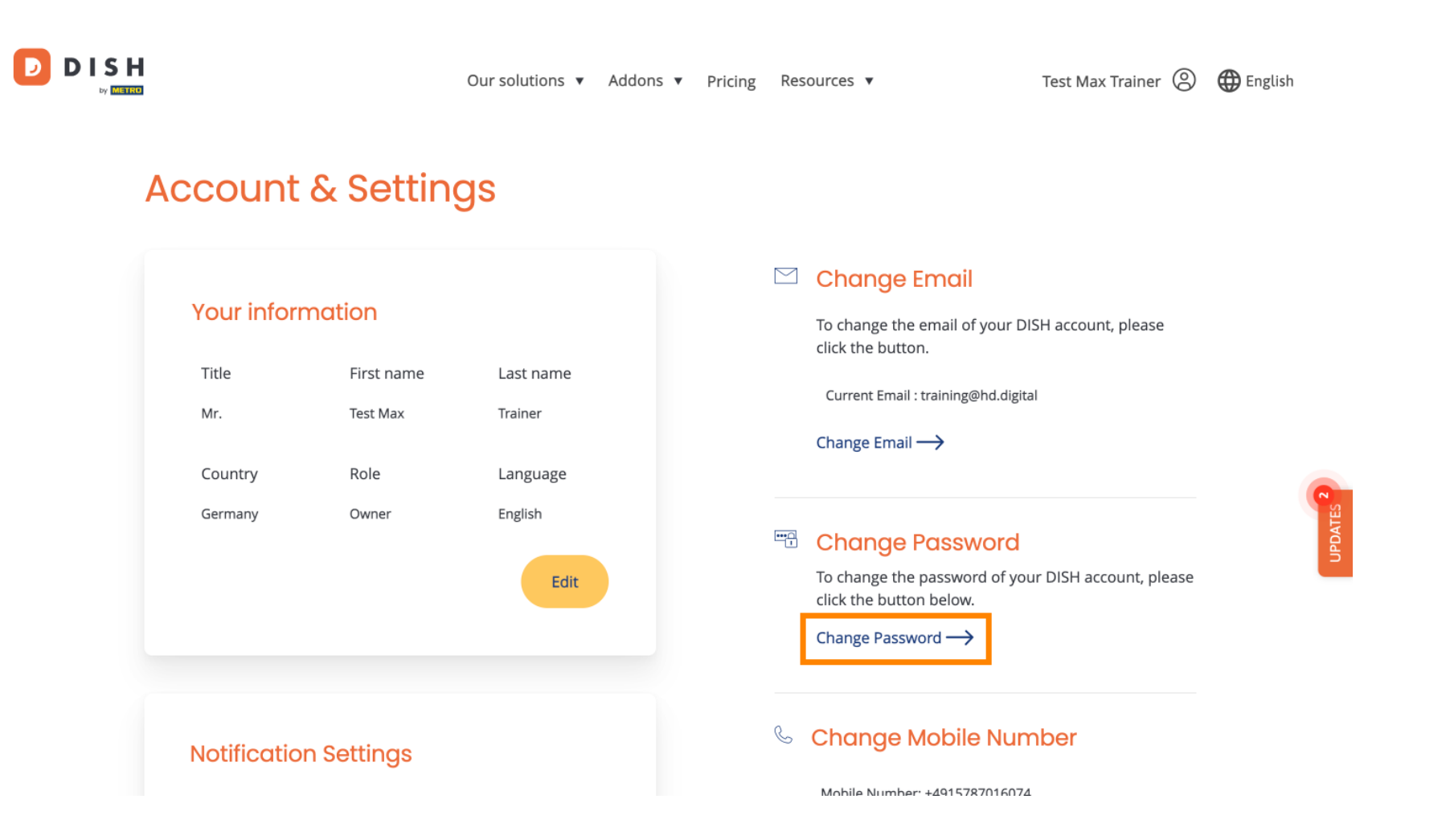

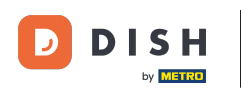

1 Otvorí sa nové okno, kde si môžete zmeniť heslo.

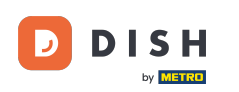

## Musíte zadať svoje aktuálne heslo, svoje nové heslo a na potvrdenie znova svoje nové heslo.

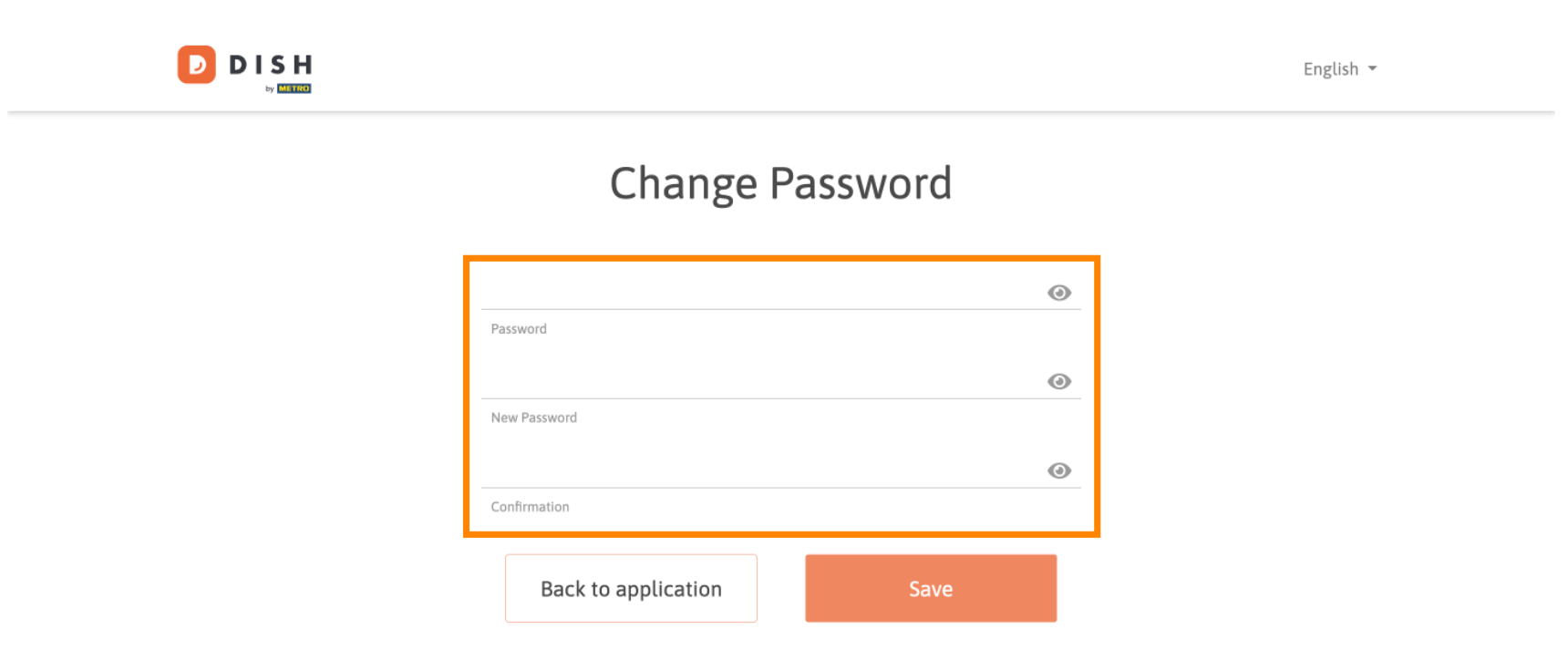

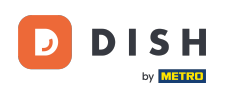

Ak chcete potom použiť nové heslo, kliknite na tlačidlo Uložiť.

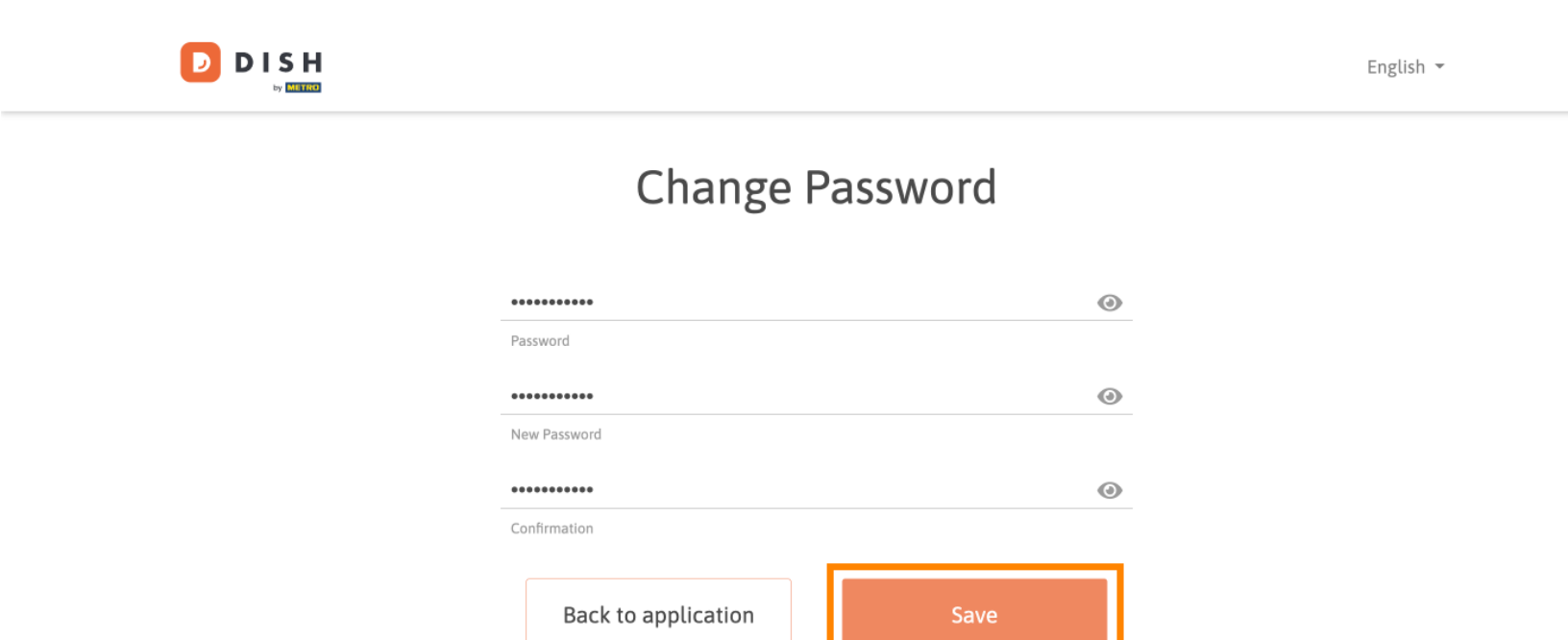

![](_page_8_Picture_0.jpeg)

To je všetko. Dokončili ste návod a teraz viete, ako zmeniť heslo.

![](_page_8_Picture_3.jpeg)

![](_page_9_Picture_0.jpeg)

![](_page_9_Picture_2.jpeg)

Skenovaním prejdite do interaktívneho prehrávača